Para assinar um documento PDF siga os seguintes passos

- 1. Descomprimir o ficheiro ePaperSignVC.zip
- 2. Executar o ficheiro ePaperSign.exe
- 3. Clicar em "Seleccionar certificado"

| ePape                                                   | erSign - v1.6.3 🛛 🗕 🗖 🗙                            |
|---------------------------------------------------------|----------------------------------------------------|
| Câmara Municipal<br>Viana do Castelo                    | ePaper C                                           |
| Assinatura<br><sem certificado="" selecionado=""></sem> | Seleccionar certificado                            |
| Ficheiros                                               |                                                    |
|                                                         |                                                    |
|                                                         |                                                    |
|                                                         |                                                    |
|                                                         |                                                    |
| Os ficheiros assinados ficam com o sufixo '_signed      |                                                    |
| Adicionar Remover Remover Todos                         | ✓ aceitar apenas em formato PDF/A                  |
| 100 (1000)                                              | incluir selo temporal (necessita ligação internet) |
| (usa iTextSharp)                                        | Assinar Sair                                       |

4. Escolha o certificado de assinatura digital que vai utilizar para assinar o documento

| Segurança do Windows                                                          |                                                                                                    |   |  |  |
|-------------------------------------------------------------------------------|----------------------------------------------------------------------------------------------------|---|--|--|
| Certificados instalados<br>Selecione o certificado para assinar os documentos |                                                                                                    |   |  |  |
|                                                                               | Chave de Assinatura<br>Emissor: EC de Assinatura Digital<br>Qualíficada do Cartão de Cidadão<br>0009<br>Válido de: 09/02/2015 até 08/02/2020<br><u>Clique aqui para ver propriedades de</u><br><u>certificado</u> |   |  |  |
|                                                                               | OK Cancela                                                                                                    | r |  |  |

5. Clique em "Adicionar" para escolher os pdfs que deseja adicionar

|                                                     | ePaperSign - v1.6.3                 | - • ×                          |  |  |
|-----------------------------------------------------|-------------------------------------|--------------------------------|--|--|
| Câmara Municipal<br>Viana do Castelo                | ePa                                 | per C                          |  |  |
| Assinatura                                          |                                     |                                |  |  |
| (EC de Assinatura Digital Qualificada do            | o Cartão de Cidadão 0009)           | Seleccionar certificado        |  |  |
| Ficheiros                                           |                                     |                                |  |  |
|                                                     |                                     |                                |  |  |
| Os ficheiros assinados ficam com o sufixo '_signed' |                                     |                                |  |  |
| Adicionar Remover Remover                           | Todos 🗌 aceitar apenas em formato F | PDF/A                          |  |  |
|                                                     | incluir selo temporal               | l (necessita ligação internet) |  |  |
| (usa iTextSharp)                                    | Assinar                             | Sair                           |  |  |

- 6. Clique em "Assinar"
- 7. No final da assinatura vai aparecer a seguinte mensagem

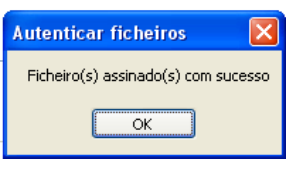